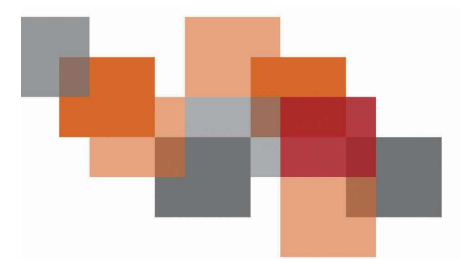

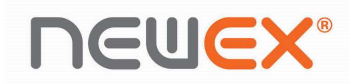

## Passo a Passo para conexão TC502

- Passo 1 Ir nas configurações de Bluetooth do Windows/Mac.
- Passo 2 Apertar FN + C, e aguardar aparecer o nome do dispositivo "TC502" na lista.
- Passo 3 Inserir o pin "0000" no teclado do computador e apertar em "Conectar"
- Passo 4 Logo em seguida, digitar novamente "0000" no TECLADO CLASS TC502 OEX e apertar "Enter".
- Passo 5 O TECLADO CLASS TC502 OEX irá se conectar com o computador.

## OBS: LEMBRANDO QUE ESSE PROCEDIMENTO DEVE SER FEITO EM ATÉ NO MÁXIMO 20 SEGUNDOS, CASO PASSE DE 20 SEGUNDOS O MELHOR A SE FAZER É RECOMEÇAR O PROCESSO.

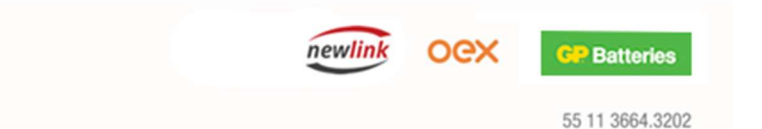